If you've forgotten your password you can request a reset link via the login form.

• Click on the Login button on the top right of the screen. You will see the following pop up:

|        |                           | Y The part of |
|--------|---------------------------|---------------|
| 1      | Login to your ABC account | ⊗`            |
| A.F.   | Email or Username         |               |
| A la   |                           |               |
| н      | Password                  |               |
| B      |                           |               |
| Р<br>€ | Stay logged in            |               |
| I.     | Login                     |               |
|        | Forgot password?          |               |
|        | IOHN                      | ANTENTIA      |

- Click on the "Forgot password?" link under the green Login button.
- Then fill in the email (or username) that is associated with your account.

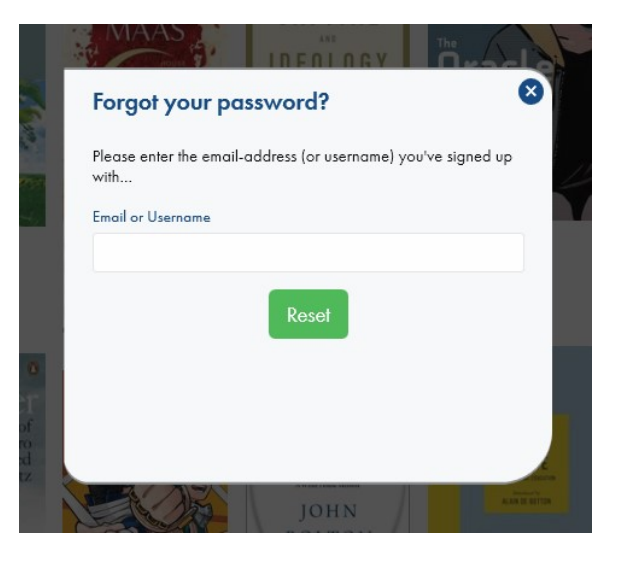

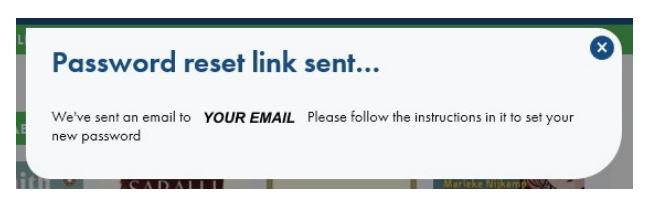

• You will receive an email at the address registered in your account with the reset link.

Note: if your email doesn't arrive please check the 'junk email' folder or add abc.nl to the 'safe senders' list.

| 4 | BOOK CENTER                                                                                                    |
|---|----------------------------------------------------------------------------------------------------|
|   | A change of your password for your American Book Center account has just been<br>requested.                                                                                                    |
|   | Reset your password                                                                                                    |
| 1 | The reset button above expires in 24 hours. You can request a new reset button at any<br>time. If the button does not work, please copy and paste this URL into your web browser.<br>https://www.abc.nl/#/reset/Glmla4X7LXxWSylkhic5G%2BBPZyg0rS1OMGDKw3WmH%<br>2Bg69dN3n0gnZaSpNd3Aa8w6m84BhE77ShtrpSGkWOMGDKw3WmH |
|   | If you didn't request this change, please disregard this email and no change will occur to<br>your account. Only the recipient of this email may take the next step in the password reset<br>process.                                                                                                    |

• Click on the "Reset your password" button (or paste the link provided into your browser) to return to abc.nl

| bassword                    |
|-----------------------------|
| v password for your account |
|                             |
|                             |
| Updat                       |
| U                           |

- Enter your new password.
- You should be logged in automatically.

## In-store vs web accounts

If you only have an in-store account with us, use this method to convert your in-store account to a web account.

Please check that the account details are correct once you have logged in.

Some customers have multiple accounts on different email addresses. We can merge these accounts for you.